# **User Manual**

For Applicant of

# SACFA CLEARANCE

(Self-Declaration Mode) Version -2.2

# **Department of Telecommunications**

**Government of India** 

# <u>INDEX</u>

| Sl. No | Introduction             | Page No. |
|--------|--------------------------|----------|
| 1      | Index                    | 2        |
| 2      | Purpose of this document | 3        |
| 3      | Access to Portal         | 3        |
| 4      | Portal Home Page         | 4        |
| 5      | Login Page               | 5        |
| 6      | Applicant Dashboard      | 5        |
| 7      | SACFA Application Form   | 6        |
| 8      | Add / Update Sites       | 12       |
| 9      | Payment Online           | 18       |
| 10     | Generate Certificate     | 19       |
| 11     | Download Certificate     | 20       |

### Purpose of this document

This document attempts to describe the operational aspects for SACFA clearance (Self-Declaration Mode) in Saralsanchar. This document will help to apply online view and assist all those who will be want to get clearance from DoT.

This document provides step-wise instructions for handling various aspects of the software with visual screens for easy and better understanding. It also describes the alert messages encountered while working with the software with appropriate remedial actions required to be taken by you.

### How to Access

The application can be accessed through Internet Explorer/chrome web browser. The address for the portal is <u>https://saralsanchar.gov.in</u>.

The user will land on the home page once he connects the above site.

## Portal Home Page:

| क्षारत सरकार संचार मंत्रालय                                                                                                    |                                                                                                    | Tr Language                                                                                                    |
|----------------------------------------------------------------------------------------------------|----------------------------------------------------------------------------------------------------|----------------------------------------------------------------------------------------------------|
| dovernment of NOA<br>दूरसंचार विभाग<br>DEPARTMENT<br>TELECOMMUN                                                                                                    | DF<br>IICATIONS                                                                                                    | RAL<br>NCHAR<br>plified Application For Registration And Licenses)<br>ortal for License Management in DoT                                                                                                    |
| Home About Portal Registra                                                                                                    | tion Login FAQs + Helpdesk Fee Calculator Document CheckList                                                                                                    |                                                                                                    |
| List of Existing Licenses<br>List of Existing OSP Registrations<br>List of Licenses/Registrations issued<br>through portal                                                                                                    | Key Features of Portal<br>Single Interface for all Licenses and Registrations  <br>End to End Paperless workflow  <br>Seamless flow of application between Applicant and DoT User                                                                                                    | New to Portal? Register Yourself Already Registered?                                                                                                    |
| User Manual<br>Support                                                                                                    | DSC (Digital Signature Certificate) based submission of application and<br>documents  <br>Dashboards to view status of various applications processed  <br>MIS (Management Information System) reporting module<br>© • • • • •                                                                                                    | Forgot Password?                                                                                                    |
| What's <b>New</b>                                                                                                    | Welcome to Saral Sanchar Portal                                                                                                    |                                                                                                    |
| Quick Links         DoT Website         Telecom Licensing         Wireless Planning and Coordination         Non-Tax Receipt Portal (NTRP         BharatKosh)         Application Status         Fee Calculator         Document CheckList         MTCTE Portal                                                       | About Saral Sanchar Portal The Indian Telecommunications Sector has grown rapidly in the last few years. While Government reforms and initiatives have played a very important part,industry has been the major driver of this remarkable growth. The Department of Telecommunications is striving to play the role of an enabler for the growth of the telecommunications sector and thereby, of the digital economy. Department of Telecom has taken some significant measures to improve the ease of doing business. It has been its endeavour to provide an environment, which is fair and transparent, encourages competition, promotes a level-playing field for all service providers, protects the interest of consumers and enables technological benefits to one and all. 'SARALSANCHAR'( Simplified Application For Registration and Licenses) a Web | Downloads      Sample UL Application     Sample UL VNO Application     Sample OSP Application     Sample Power of Attorney     Sample Board of Resolutions     Sample Certificate of Details of     Promoters/ Partners/shareholder in the     company     Sample Equity detail certificate     Sample Certified copy of approval of |
| Statistics         Total Registered       III36         applicant:       III36         Total UL Licenses /       III         Authorisations       IIII         issued:       IIII         Total UL-VNO       IIIII         Licenses /       Authorisations         issued:       IIIIIIIIIIIIIIIIIIIIIIIIIIIIIIIIIIII | based Portal, for Issuing of various types of Licenses and Registration certificates is part of<br>various Digital initiatives being taken by Department of Telecommunications. It is a unified<br>portal to issue various types of Licenses and registrations in a digitized manner which will<br>not only ensure transparency but also make the process more efficient. This will pave the<br>way for a paperless, secure and hasslefree platform for various applicants.<br><b>Read More</b>                                                                                                    | Govt of India for Foreign Equity<br>Govt of India for Foreign Equity<br>appointment of statutory auditor along<br>with specimen signature of CA<br>Read More                                                                                                    |
| tarang<br>zanchar Incred                                                                                                    | ible incha                                                                                                    | data.gov ()<br>Ges Gesenner Date () (000) Refere hold                                                                                                    |
| Website Policies                                                                                                    |                                                                                                    |                                                                                                    |
| 2018 © . ALL Rights Reserved.                                                                                                    | Website Content Managed by: Department of Telecomm<br>Designed Developed and Hosterd by 11 Deview Circle 0/0                                                                                                    | unications, Ministry of Communications, Gol<br>CGM, Rharat Sanchar Ninam Limited, Pure                                                                                                    |

To process apply user has to login in the portal first

| अगत सारका<br>GOVERNMENT OF INDIA<br>प्राण्ड<br>सारकेम बार्ग | भंषात्र मंगालग<br>MINISTRY OF C<br>दूरसंचार वि<br>DEPARTN<br>TELECON | ommunicat<br>பிரார<br>AENT OI<br>AMUNI | FICATIONS             |                               | /              |                    | S         | SARAL<br>SANCHAR<br>(Simplified Application For Registration And Licenses)<br>A Portal for License Management in Dot |
|-------------------------------------------------------------|----------------------------------------------------------------------|----------------------------------------|-----------------------|-------------------------------|----------------|--------------------|-----------|----------------------------------------------------------------------------------------------------|
| Home A                                                      | bout Portal                                                          | Login                                  | FAQs 🕶                | Helpdesk                      | Fee Calculator | Document CheckList |           |                                                                                                    |
|                                                             |                                                                      |                                        | Login<br>Pa<br>Securi | UserId<br>assword<br>ity Code | Enter Captcha  |                    | Password? |                                                                                                    |

# Applicant Dashboard:

After successful log in dashboard opens.

|                     | the state                                                                  |                          |                                                   |                                                 |                       |                       |                                                    |                                        |
|---------------------|----------------------------------------------------------------------------|--------------------------|---------------------------------------------------|-------------------------------------------------|-----------------------|-----------------------|----------------------------------------------------|----------------------------------------|
| GOVERNMENT OF INDIA | MINISTRY OF COMMUNICATIONS                                                 |                          |                                                   |                                                 |                       |                       | LogOut ( Us                                        | er id: C201800819)                     |
|                     | दूरसंचार विभाग                                                             |                          |                                                   |                                                 |                       |                       | AL                                                 |                                        |
| DERI                | DEPARTMENT OF                                                              |                          |                                                   |                                                 |                       | SAN                   | ICHAR                                              |                                        |
|                     | TELECOMMUNICATIONS                                                         |                          |                                                   |                                                 |                       | (Simpli<br>A Port     | fied Application For Reg<br>al for License Managem | istration And Licenses)<br>ient in DoT |
|                     |                                                                            |                          |                                                   |                                                 |                       |                       |                                                    |                                        |
|                     |                                                                            |                          |                                                   | Home                                            | Change Password       | SACFA Reports         | Helpdesk                                           |                                        |
|                     |                                                                            |                          |                                                   |                                                 |                       | Orders/Circi          | lars Document (                                    | Theoki ist                             |
|                     |                                                                            |                          |                                                   |                                                 |                       | orders/circo          | liars Document                                     | CHECKLISC                              |
|                     |                                                                            |                          |                                                   |                                                 |                       |                       |                                                    |                                        |
|                     | Welcome GGGG (ttewtewte                                                    | ewt)                     |                                                   |                                                 |                       |                       |                                                    |                                        |
|                     | -                                                                          |                          |                                                   |                                                 |                       |                       |                                                    |                                        |
|                     | Status Of Applications                                                     |                          |                                                   |                                                 |                       |                       |                                                    |                                        |
|                     |                                                                            |                          |                                                   |                                                 |                       |                       |                                                    |                                        |
|                     | 3                                                                          | 2                        | WPC                                               | 19                                              | 5                     |                       | 24                                                 |                                        |
|                     | UL                                                                         | UL-VNO                   | Apply Now                                         | OSP                                             | M2M                   | s                     | ACFA                                               |                                        |
|                     | Apply Now                                                                  | Apply Now                |                                                   | Apply Now                                       | Apply Now             | - anis                | No                                                 |                                        |
|                     |                                                                            |                          |                                                   |                                                 |                       |                       |                                                    |                                        |
| • In                | dividual/ Proprietor/ Partnership Fi                                       | rm etc can apply for Ul  | -VNO(CAT B) license &                             | WPC license ONLY.                               |                       |                       |                                                    |                                        |
| • Fo                | or OSP Registration applicant need                                         | to be either Company/I   | LLP/FCPR.                                         |                                                 |                       |                       |                                                    |                                        |
| • Fo                | or Access services -Category B appl                                        | icant need to APPLY un   | der UL-VNO.                                       |                                                 |                       |                       |                                                    |                                        |
| Gene                | eral Instructions:-                                                        |                          |                                                   |                                                 |                       |                       |                                                    |                                        |
| • Ple               | ease refer FAQ on DSC on the hom                                           | e page for any queries   | regarding DSCs                                    |                                                 |                       |                       |                                                    |                                        |
| • Do                | ocument signed with Self signed ce<br>censed Certificate Authorities as pe | rtificates/Acrobat read  | er signed Documents an<br>escrypt CA b)(p)Code S( | e not allowed. Certific<br>olutions CA c)e-Mudb | ra CA d)Capricorp CA  | ed CAs are Allowe     | ed.                                                |                                        |
| • Fo                | or Payment of Various fees (process                                        | ing, entry etc) is to be | done on NTRP (https://                            | bharatkosh.gov.in) a                            | nd only challan detai | Is is to be filled in | the portal.                                        |                                        |
|                     |                                                                            |                          |                                                   |                                                 |                       |                       |                                                    |                                        |
|                     |                                                                            |                          |                                                   |                                                 |                       |                       |                                                    |                                        |

Click on 'SACFA Apply Now'

SACFA Clearance Application form will open.

| arcein areit | दूरसंचार विभ<br>DEPARTME<br>TELECOMM | ITT<br>INT OF<br><b>MUNICATIONS</b>                              |                                            |               |                 | SARAI<br>SANCI<br>(Simplified.<br>A Portal fo | HAR<br>Application For Registration And Licenses)<br>r License Management in DoT |
|--------------|--------------------------------------|------------------------------------------------------------------|--------------------------------------------|---------------|-----------------|-----------------------------------------------|----------------------------------------------------------------------------------|
|              |                                      |                                                                  |                                            | Home          | Change Password | Helpdesk                                      |                                                                                  |
|              |                                      |                                                                  |                                            |               | (               | Orders/Circulars                              | Document CheckList                                                               |
|              |                                      | Home / SACFA / Apply for SACFA Clearance                         |                                            |               |                 |                                               |                                                                                  |
|              |                                      | Application Type                                                 | Select category                            | ~             | )               |                                               |                                                                                  |
|              |                                      | Sub Category                                                     |                                            | *             | )               |                                               |                                                                                  |
|              |                                      | Nature of User                                                   | Select                                     | *             | )               |                                               |                                                                                  |
|              |                                      | DL/AIP Details                                                   | DL/AIP No DL/AIP Issue Date DL/AI<br>+ / 0 | IP Valid Upto | ()              |                                               |                                                                                  |
|              |                                      | DL/AIP Copy Upload<br>[Note : Upload only digitally signed copy] | Choose File No file chosen                 |               | )               |                                               |                                                                                  |
|              |                                      |                                                                  | Submit                                     |               |                 |                                               |                                                                                  |

There are 4 types of SACFA application type.

- 1. MAST HEIGHT CATEGORY
- 2. FULL SITING CATEGORY
- 3. EXEMPTION CATEFORY
- 4. ADDITIONAL ANTENNA CATEDORY

### **Application Category**

| Select category             |  |
|-----------------------------|--|
| Select category             |  |
| MAST HEIGHT CATEGORY        |  |
| FULL SITING CATEGORY        |  |
| EXEMPTION CATEGORY          |  |
| ADDITIONAL ANTENNA CATEGORY |  |

### Select category from dropdown.

| दूरसंचार विभाग<br>DEPARTMENT OF<br><b>TELECOMMUNICATIONS</b>     |                                          |                | S SARA<br>SANC<br>(Simplified<br>A Portal fo | L<br>HAR<br>Application For Registration And Licenses)<br>or License Management in DoT |
|------------------------------------------------------------------|------------------------------------------|----------------|----------------------------------------------|----------------------------------------------------------------------------------------|
|                                                                  |                                          | Home Change P  | assword Helpdesk                             |                                                                                        |
|                                                                  |                                          |                | Orders/Circulars                             | Document CheckList                                                                     |
| Home / SACFA / Apply for SACFA Cleara                            | nce                                      |                |                                              |                                                                                        |
| APPLICATION FOR SACFA Clearance                                  |                                          |                |                                              |                                                                                        |
| Application Type                                                 | Select category                          | ·              |                                              |                                                                                        |
| Sub Category                                                     |                                          | v 4            |                                              |                                                                                        |
| Nature of User                                                   | Select                                   | *              |                                              |                                                                                        |
| DL/AIP Details                                                   | DL/AIP No DL/AIP Issue Date DL/<br>+ / 0 | AIP Valid Upto |                                              |                                                                                        |
| DL/AIP Copy Upload<br>[Note : Upload only digitally signed copy] | Choose File No file chosen               |                |                                              |                                                                                        |
|                                                                  | Submit                                   |                |                                              |                                                                                        |

| Application Type | MAST HEIGHT CATEGORY                                                        |
|------------------|-----------------------------------------------------------------------------|
| Sub Category     | Select subcategory *                                                        |
| ARE YOU TSP ?    | Select subcategory<br>Mast Height (Broadcast service)<br>Mast Height (VSAT) |
| DL/AIP Details   | Mast Height (GENERAL) DL/AIP No DL/AIP Issue Date DL/AIP Valid Upto         |

### \* Select following Sub Category from dropdown.

- 1.Mast Height( Broadcast Service)
- 2.Mast Height( VSAT)
- 3 Mast Height (General)

### \* Select Nature of User from dropdown.

| Nature of User | Select                                                                                            | ~ |
|----------------|---------------------------------------------------------------------------------------------------|---|
| DL/AIP Details | Select<br>Telecom Service Provider<br>Other Service Provider (including VSAT, ISP etc)<br>Captive |   |

# \* If you the option is Telecom Service Provider select the Service Area of Operation from dropdown.

| Select Service Area | 4 |
|---------------------|---|
| Select Service Area |   |
| Andhra Pradesh      |   |
| Assam               |   |
| Bihar               |   |
| Delhi               |   |
| Gujarat             |   |
| Haryana             |   |
| Himachal Pradesh    |   |
| Jammu & Kashmir     |   |
| Karnataka           |   |
| Kerala              |   |
| Kolkata             |   |
| Madhya Pradesh      |   |
| Maharastra          |   |
| Mumbai              |   |
| North East          |   |
| Orissa              |   |
| Punjab              |   |
| Rajasthan           |   |
| Tamilnadu           | Ŧ |

Alert message will be given to select correct service area as it cannot be changed during adding sites.

| Select service area carefully because it can not be changed during adding sites. | ×  |  |
|----------------------------------------------------------------------------------|----|--|
|                                                                                  | ОК |  |

### Click 'Ok' to process further.

| To add DL / AIP details click ' + ,<br>Add Record x + ,<br>DL/AIP No DL/AIP Issue Date DL/AIP Valid Upto                                                                                                    | Jpto | DL/AIP Valid Upt | DL/AIP Issue Date | DL/AIP No |                 | AIP Details          |
|----------------------------------------------------------------------------------------------------|------|------------------|-------------------|-----------|-----------------|----------------------|
| Add Record x x Add Record x x Add Record x x Add Record x x Add Record x x Add Record x X Add Record x X X Add Record x X Add Record x X Add |      | 14 44            |                   | + / 0     |                 |                      |
| Add Record     x       DL/AIP No                                                                                                    |      |                  |                   |           | click ( + ,     | add DL / AIR datails |
| Add Record     x       DL/AIP No                                                                                                    |      |                  |                   |           | CIICK           |                      |
| DL/AIP No DL/AIP Issue Date DL/AIP Valid Upto                                                                                                    |      |                  |                   |           | ×               | Add Record           |
| DL/AIP Issue Date                                                                                                    |      |                  |                   |           |                 | L/AIP No             |
| DL/AIP Valid Upto                                                                                                    |      |                  |                   |           |                 | L/AIP Issue Date     |
|                                                                                                    |      |                  |                   |           |                 | L/AIP Valid Upto     |
| R Submit X Cancel                                                                                                    |      |                  |                   |           |                 |                      |
| Co ounder                                                                                                    |      |                  |                   |           | Submit × Cancel | 8                    |

Enter DL/AIP No, DL, AIP issue Date, DL/AIP Valid Up to and Submit to add record.

To edit/ change added DL/AIP record, select row and click '

To delete added DL/AIP record, select row and click '

After filling all above details submit the form.

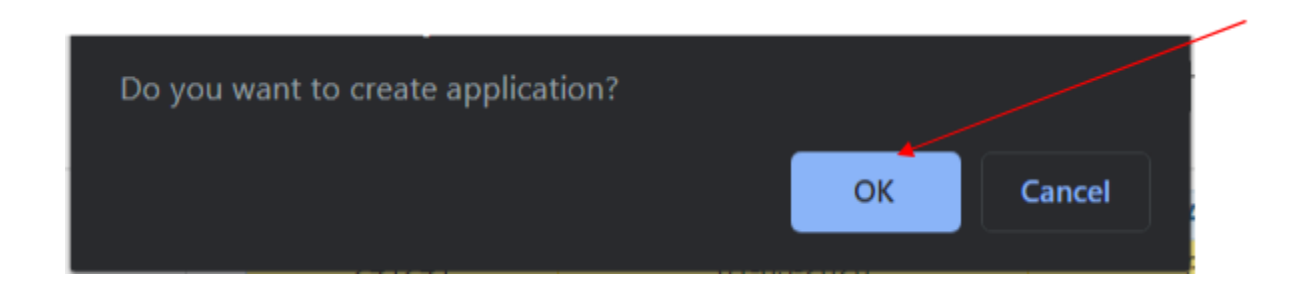

Click 'Ok' to process further.

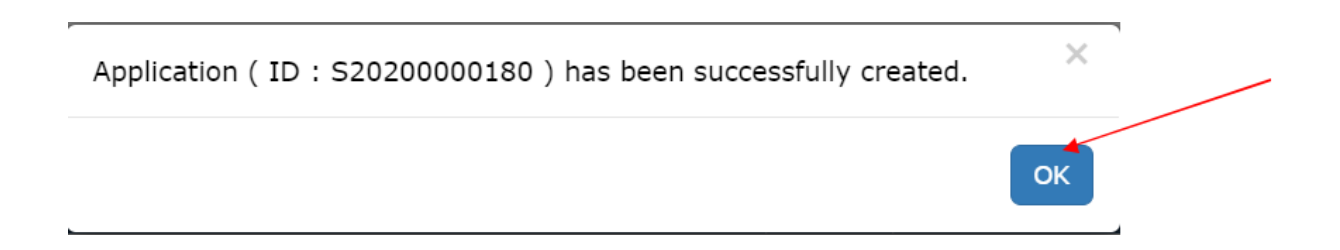

Click 'Ok' to process further.

Updation the Application form – Incase of any mistake made earlier. This is button is available till the sites are not added.

| Home / SACEA / Apply for SACEA                                                                                 | A Clearance -Applica    | ation Id:S20200000              | )26                             |          |  |  |  |  |  |  |
|----------------------------------------------------------------------------------------------------|-------------------------|---------------------------------|---------------------------------|----------|--|--|--|--|--|--|
| Modify Application(Application ld:S                                                                            | 2020000026)             |                                 |                                 |          |  |  |  |  |  |  |
| Application Type                                                                                               | MAST HEIGHT CA          | ST HEIGHT CATEGORY V            |                                 |          |  |  |  |  |  |  |
| Sub Category                                                                                                   | Mast Height (VSA        | T)                              |                                 | ~        |  |  |  |  |  |  |
| Nature of User                                                                                                 | Telecom Service         | Provider                        |                                 | ~        |  |  |  |  |  |  |
| Service Area<br>[Note : Select service area carefully<br>because it can not be changed during<br>adding sites] | West Bengal             |                                 |                                 | <b>v</b> |  |  |  |  |  |  |
| DL/AIP Details                                                                                                 | DL/AIP No<br>212<br>+ 2 | DL/AIP Issue Date<br>14-01-2020 | DL/AIP Valid Upto<br>11-03-2021 |          |  |  |  |  |  |  |
| DL/AIP Copy Upload( Upload size : 1<br>MB Max)                                                                 | \$20200000026_DL_       | AIP_v0.pdf                      | elete                           |          |  |  |  |  |  |  |
|                                                                                                    | Update                  |                                 |                                 |          |  |  |  |  |  |  |

Updation the Application form - In case of any mistake made earlier. This is button is available till the sites are not added.

| Application Type                                                                                               | MAST HEIGHT C   | MAST HEIGHT CATEGORY |                   |   |  |  |  |  |
|----------------------------------------------------------------------------------------------------|-----------------|----------------------|-------------------|---|--|--|--|--|
| Sub Category                                                                                                   | Mast Height (¥S | AT)                  |                   | ~ |  |  |  |  |
| Nature of User                                                                                                 | Telecom Servic  | e Provider           |                   | ~ |  |  |  |  |
| Service Area<br>[Note : Select service area carefully<br>because it can not be changed during<br>adding sites] | West Bengal     |                      |                   | ~ |  |  |  |  |
| DL/AIP Details                                                                                                 | DL/AIP No       | DL/AIP Issue Date    | DL/AIP Valid Upto |   |  |  |  |  |
|                                                                                                    | 212             | 14-01-2020           | 11-03-2021        |   |  |  |  |  |
|                                                                                                    | + / 0           |                      | 14 64 89 81       |   |  |  |  |  |

| Application successfully updated. | ×  |
|-----------------------------------|----|
|                                   | ОК |

Click 'Ok' to process further.

Once the Application Form is completed in all respects, then the addition of sites to the application can be started. In the User Dash Board the under Current Application the created application forms are visible. Go to the application where sites are to added

### ADD/UPDATE Sites:-

| Wel   | Welcome S Reddi (BSNL) |                              |                     |                            |          |                          |      |                   |                   |                                                                                       |   |  |  |
|-------|------------------------|------------------------------|---------------------|----------------------------|----------|--------------------------|------|-------------------|-------------------|---------------------------------------------------------------------------------------|---|--|--|
| Cur   | rent Applicati         | on Com                       | mencer              | nent Da                    | te Entry | Under Proce              | ess  | Completed         |                   |                                                                                       |   |  |  |
| PDF   | EXCEL                  |                              |                     |                            |          |                          |      |                   | Search            | 1:                                                                                    |   |  |  |
| S.No. | Application Id         | Application<br>Creation Date | Challan<br>Amount 🗘 | Site<br>Added <sup>‡</sup> | Category | Sub Category             | DL// | AIP No            | Service<br>Area   | Action                                                                                | ÷ |  |  |
| 1     | S20190000035           | 17-12-2019                   | 100000              | 100                        | F        | Full Site<br>(BROADCAST) | 212  | 2 Dtd:23-01-2020  | Andhra<br>Pradesh | Commencement<br>Date Entry<br>Commencement<br>Date Entered<br>Generate<br>Certificate |   |  |  |
| 2     | S2020000007            | 06-01-2020                   | 10000               | 0                          | F        | Full Site<br>(BROADCAST) | 212  | 21 Dtd:28-01-2020 | Assam             | Update<br>Add/Update Sites                                                            | 6 |  |  |

Click on Add/Update Sites button to add the sites.

| _ |             |            |       |   |   |                          |                     |       |                            |   |
|---|-------------|------------|-------|---|---|--------------------------|---------------------|-------|----------------------------|---|
| 2 | S2020000007 | 06-01-2020 | 10000 | 0 | F | Full Site<br>(BROADCAST) | 2121 Dtd:28-01-2020 | Assam | Update<br>Add/Update Sites | 0 |
|   |             |            |       |   |   |                          |                     |       |                            |   |

|                                               |                        | Preview Applica       | tion Form Submit                                                                                                    |                                                                            |                   |  |  |  |
|-----------------------------------------------|------------------------|-----------------------|----------------------------------------------------------------------------------------------------|----------------------------------------------------------------------------|-------------------|--|--|--|
| Step 1<br>Application Information             | Step 2<br>Site Details | Step 3<br>Undertaking | Step 3<br>Self Declaration Ur                                                                                                    | ndertaking                                                                 |                   |  |  |  |
| Company Name                                  |                        |                       | BSNL                                                                                                    |                                                                            |                   |  |  |  |
| CIN                                           |                        |                       | U72900GJ2007PL                                                                                                    | .C105869                                                                   |                   |  |  |  |
| Address for Corresponde<br>Telephone/Fax/Mail | ence with              |                       | Address : DDS<br>District : Pun<br>State : MAH<br>Pincode : 411<br>Landline No: 999<br>Fax : 999<br>Mobile No : 942<br>Email : s@g | D<br>e<br>IARASHTRA<br>019<br>99999999<br>99999999<br>3034565<br>Imail.com |                   |  |  |  |
| Application Type                              |                        |                       | FULL SITING CATEGORY                                                                                                    |                                                                            |                   |  |  |  |
| Sub Category                                  |                        |                       | Full Site (BROADCAST)                                                                                                    |                                                                            |                   |  |  |  |
| Nature of User                                |                        |                       | Telecom Service Provider                                                                                                    |                                                                            |                   |  |  |  |
| Service Area                                  |                        |                       | Assam                                                                                                    |                                                                            |                   |  |  |  |
| DL/AIP Details                                |                        |                       | DL/AIP NO                                                                                                    | DL/AIP Issue Date                                                          | DL/AIP Valid Upto |  |  |  |
|                                               |                        |                       | 2121                                                                                                    | 28-01-2020                                                                 | 01-03-2021        |  |  |  |
| DL/AIP Copy Upload                            |                        |                       | \$2020000007                                                                                                    | DL AIP v0.pdf                                                              |                   |  |  |  |

Click Next Button

| SOVERNMENT OF INDIA | संसर मंत्रालय<br>MINISTRY OF COMMUNICATIONS |                         |                              |                           |        |                 |                    | LogOut ( User id: C201800819)                                                          |
|---------------------|---------------------------------------------|-------------------------|------------------------------|---------------------------|--------|-----------------|--------------------|----------------------------------------------------------------------------------------|
|                     | दूरसंचार विभाग                              |                         |                              |                           |        |                 | C SAF              | RAL                                                                                    |
| DIEN                | DEPARTMENT OF                               |                         |                              |                           |        |                 | D'SAN              | ICHAR                                                                                  |
| सामगेन अपने         | TELECOMMUNICAT                              | IONS                    |                              |                           |        |                 | (Simp<br>A Por     | lified Application For Registration And Licenses)<br>tal for License Management in DoT |
|                     |                                             |                         |                              |                           | Home   | Change Password | SACFA Reports      | Helpdesk                                                                               |
|                     |                                             |                         |                              |                           |        |                 | Orders/Circ        | ulars Document CheckList                                                               |
|                     |                                             |                         |                              |                           |        |                 |                    |                                                                                        |
|                     | Home / SACFA /                              | Apply for S             | ACFA Clearance - Applicat    | tion Id:5202000002!       | 8      |                 |                    |                                                                                        |
|                     | APPLICATION FOR                             | SACEA Clear             | ince                         |                           |        |                 |                    |                                                                                        |
|                     | Arrecanon rok                               | ACTA CIGUIT             |                              |                           |        |                 |                    |                                                                                        |
|                     |                                             |                         | Preview Application Form     | n Submit                  |        |                 |                    |                                                                                        |
|                     | Step 1                                      | Step 2                  | Step 3                       |                           |        |                 |                    |                                                                                        |
|                     | Application Information                     | Site Details            | Undertaking                  |                           |        |                 |                    |                                                                                        |
|                     | Station Details                             |                         |                              |                           |        |                 |                    |                                                                                        |
|                     | ID Site                                     | Address                 | TX Power Frequency           | Height of Antenna Buildin | Height | Tower Height    | Latitude Long      | itude                                                                                  |
|                     | ST202002000250 1                            | 223131<br>ew Deletetter | 5.0000dBm 4500-5500 MHz/5800 | 12.00                     |        | 29.00 23*       | 34'34.00'N 78*45'5 | 6.00°E                                                                                 |
|                     | and a mount of the                          |                         | in E communit                |                           |        |                 |                    | ew 3 - 3 cm 8                                                                          |
| _                   |                                             |                         |                              |                           |        |                 |                    |                                                                                        |
|                     |                                             |                         |                              |                           |        |                 |                    |                                                                                        |

Click Add Button at the Bottom of Grid.

| Station Details                                 |                                                                                                    |                                                                                                    |                    |  |  |  |  |  |
|-------------------------------------------------|----------------------------------------------------------------------------------------------------|----------------------------------------------------------------------------------------------------|--------------------|--|--|--|--|--|
| ID Site Address TX Power Fre                    | quency Height of An                                                                                                    | tenn Building Height Tower Height Latitude                                                                                                    | Longitude          |  |  |  |  |  |
| + Add 🧭 Modify 🗅 View   🗊 DeleteItem 🔹 Download | 14 - 64                                                                                                    | KA INI                                                                                                    | No records to view |  |  |  |  |  |
|                                                 | Site D                                                                                                    | etails                                                                                                    |                    |  |  |  |  |  |
| Application Type                                | FULL SITING CAT                                                                                                    | EGORY                                                                                                    |                    |  |  |  |  |  |
| Sub Category                                    | Full Site (BROADO                                                                                                    | AST)                                                                                                    |                    |  |  |  |  |  |
| Nature of User                                  | Telecom Service F                                                                                                    | Provider                                                                                                    |                    |  |  |  |  |  |
| Service Area                                    | Assam                                                                                                    |                                                                                                    |                    |  |  |  |  |  |
| Is this MRO site ?                              | Select MRO site                                                                                                    | Select MRD site Yes/No                                                                                                    |                    |  |  |  |  |  |
| Transmitter Output Power /EIRP                  | Power O EIRP O                                                                                                    |                                                                                                    |                    |  |  |  |  |  |
| Transponder Number of Operation                 | Enter Transpor                                                                                                    | der Number of Operation                                                                                                    |                    |  |  |  |  |  |
| Frequency/Freq.Band of operation                | Selected<br>Freq:                                                                                                    | 880.455-881.685 MHz/881.685-882.915 MHz/8<br>MHz/1746.3-1751.7 MHz                                                                                   | 36.685-837.915     |  |  |  |  |  |
|                                                 | 832.995-834.2<br>877.995-879.2<br>879.225-880.4<br>834.225-835.4<br>885.455-836.6<br>8880.455-881.6<br>8881.685-882.9<br>8836.685-837.9<br>1746.3-1751.7 | 25 MHz(800 MHz)<br>25 MHz(800 MHz)<br>55 MHz(800 MHz)<br>55 MHz(800 MHz)<br>85 MHz(800 MHz)<br>15 MHz(800 MHz)<br>15 MHz(800 MHz)<br>15 MHz(800 MHz) | •                  |  |  |  |  |  |
| Class and Bandwidth of omission                 | 1/46.3-1/51./                                                                                                    | MH2(1800 MHZ)                                                                                                    |                    |  |  |  |  |  |

It shows Site Details like Application Type, Sub category, Nature of user, Service Area etc.

Whether the Site is MRO Site Yes or No.

\* Enter Transmitter Output Power/ EIRP

| Transmitter Output Power /EIRP | Power 🖲 EIRP 🔾 | Enter Transmit | Unit: | Select unit | ~ |
|--------------------------------|----------------|----------------|-------|-------------|---|
|                                |                |                |       |             |   |

- \* If select Power select power unit like Mw/W/KW etc from dropdown.
- \* If select EIRP select EIRP unit like dBm/ dBw etc from dropdown.

Enter Transponder Number of Operation.

Frequency band of operation: - In case of TSP (Access Service) the band of frequency to selected from the given drop down/ radio button

| requency/Freq.Band of operation | Selected Freq:                                        | 832.995-834.225 MHz |  |
|---------------------------------|-------------------------------------------------------|---------------------|--|
|                                 | ✓832.995-834.225 MHz(800<br>□ 977.005.970.225 MHz(800 | ) MHz)              |  |
|                                 | 879.225-880.455 MHz(80)                               | ) MH2)              |  |
|                                 | □834.225-835.455 MHz(80)<br>□835.455-836.685 MHz(80)  | ) MHz)<br>) MHz)    |  |
|                                 | □880.455-881.685 MHz(80)<br>□881.685-882.915 MHz(80)  | ) MHz)<br>) MHz)    |  |
|                                 | B36.685-837.915 MHz(80)                               | ) MHz)              |  |

In case of all other wireless users including TSPs other than (Access Service), the exact Frequency spot as mentioned in the DL/ Frequency authorization letter may be populated

| Frequency/Freq.Band of operation                        | $\left[ \right]$ | Frequency/Freq.Band | MHz | ~ | Add More |
|---------------------------------------------------------|------------------|---------------------|-----|---|----------|
| [Note : For frequency band enter as 123-435 for e.g and |                  |                     |     | _ |          |
| for single fragency of 122 for a gl                     |                  |                     |     |   |          |

Note:- For frequency band enter as 123-435 for e.g and for single 16requency as 123 for e.g

To add more frequency / Freq, Band of operation click 'Add More'.

Provide the Pin code of Address of Location of site

Provide the Geo- Coordinates of the Location of Site

| PIN<br>[Note : PIN Code must be under Service Area : ]                                                                 |                        |                   |                   |                    | /i |
|----------------------------------------------------------------------------------------------------|------------------------|-------------------|-------------------|--------------------|----|
| District                                                                                                    |                        |                   |                   |                    | ~  |
| State                                                                                                    |                        |                   |                   |                    | ~  |
| Latitude<br>[Note : Alloved only 2 digits for degree,minutes and<br>seconds in XX.XX or X.XX format]                   | Degree<br>DEGREE       | Minutes<br>MINUTE | Seconds<br>SECOND | Direction<br>NORTH |    |
| [Note : Please ensure that correct geo-coordinates are filled. Please do not enter                                     | arbitrary geo-coordina | ites. J           |                   |                    |    |
| Longitude<br>[Note : Allowed only 3 digits for degree and 2 digits for<br>minutes and seconds in XX.XX or X.XX format] | DEGREE                 | MINUTE            | SECOND            | EAST               |    |

### Provide the Height Parameters for the Site

| Height of site above mean see level(in mtrs)  |   |
|-----------------------------------------------|---|
| Height of antenna above ground level(in mtrs) |   |
| Height of Mast above ground level(in mtrs)    | 0 |

### Provide the Antenna Details

| Antenna Type                                                     | Select Type V                     |
|------------------------------------------------------------------|-----------------------------------|
| Size of Antenna (in mtr)<br>[Note : Select maximum dimension]    | Enter size of antenna             |
| Antenna Gain (in db)                                             | Tx: Tx Gain Rx: Rx Gain           |
| Azimuth of maximum radiation<br>[Note : Range 0 to 359]          | (i) 0 (ii) 0 (iii) 0              |
| Beamwidth (in degree)<br>[Note : Range 0 to 360 ]                | Enter Beamwidth                   |
| Approximate Area covered by the antenna installation (in sq.mtr) | Enter Area covered by the antenna |

### Add the Other details like DOT Agreement Number and Save the Site

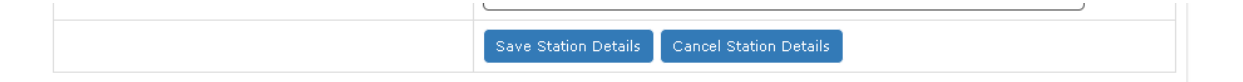

This can be repeated for the all sites the required in the application. One application is allowed for entry 100 Sites only

The Sites can be modified, deleted and downloaded using the grid buttons as shown

### Undertaking to be given by the user

|                                                      |                                                     | Preview Applicat                                       | tion Form Submit                                                                                                    |
|------------------------------------------------------|-----------------------------------------------------|--------------------------------------------------------|----------------------------------------------------------------------------------------------------|
| tep 1<br>pplication Information                      | Step 2<br>Site Details                              | Step 3<br>Undertaking                                  | Step 3<br>Self Declaration Undertaking                                                                                          |
| <b>Undertaking</b><br>I <u>S Reddi s</u> erving in t | he post of Dire                                     | ctor with M/s <u>B</u>                                 | <u>SNL</u> for and on behalf of <u>BSNL</u> hereby undertake that:                                                              |
| (i) The Geo coor<br>standered/repu<br>required by WP | dinates and si<br>ted GPS Receiv<br>C Wing's circul | te elevation/AM<br>ver/Altimeter,na<br>ar no. K19013/3 | ISL provided in the above SACFA application IDs have been taken by a mely of Make Enter Make as 3/2005-CFA dated 28.06.2006; OR |
| The Geo coordir<br>concerned office                  | nates and site<br>e of Survey of I                  | elevation/AMSL<br>ndia(SOI).                           | values provided in above SACFA application IDs have been obtained from the                                                      |
| (ii) Sites are 10                                    | km away from                                        | the Internatior                                        | hal Border.                                                                                                    |
| (iii) In case the<br>initiate necessa                | above stateme<br>ry actions aga                     | ent is found to b<br>inst me/compar                    | be incorrect, we shall stand responsible for any repercussions and Government may<br>ny in this regard.                         |
| (iv) If above site<br>immediate effec                | es are objecte:<br>t.                               | d to at any stag                                       | e by any sacfa member, the company shall dismantle the sited at its own cost, with                                              |
| Place:                                               |                                                     |                                                        | Name: S Reddi                                                                                                    |
| Date:                                                |                                                     |                                                        | Designation: Director                                                                                                    |
| T AGOEDT THE ADO                                     | VE CONDITION                                        | IS.                                                    |                                                                                                    |

## Undertaking for Self Declaration Mode to be given by the user

| pplication Information                                  | Step 2<br>Site Details                     | Step 3<br>Undertaking               | Self Dedaration Undertaking                                                                                                    |                     |
|---------------------------------------------------------|--------------------------------------------|-------------------------------------|----------------------------------------------------------------------------------------------------|---------------------|
| Self Declaration Un                                     | lertaking                                  |                                     |                                                                                                    |                     |
| I <u>S Reddi s</u> erving in t                          | he post of Dire                            | ector with M/s <u>B</u>             | <u>L</u> for and on behalf of <u>BSNL</u> hereby declare that:                                                                                            |                     |
| (a) the technica                                        | l parameters c                             | of wireless stati                   | s and antenna as well as the tower are correct to the best of my knowledge                                                                                | в.                  |
| (b) The frequen<br>assignment as                        | cies, radiated  <br>well as Service        | power, emissior<br>License, as ap   | W indicated herein have been assigned in the applied LSA/locations to us a<br>cable, are valid as on date.                                                | ind the             |
| (c) All the presc<br>Backbone, etc. 1                   | ribed instructio<br>irom WPC Wing          | ons/orders issue<br>g/DoT from time | on re-assignment of spectrum resources like Access spectrum, MW Access, I<br>)-time, have been fulfilled and complied with.                               | MW                  |
| I <u>S Reddi </u> serving in t                          | he post of Dire                            | ector with M/s <u>B</u>             | L for and on behalf of <u>BSNL</u> hereby undertake that:                                                                                                 |                     |
| (a) In case of a<br>complied with; a                    | ny violation of t<br>and                   | the above decla                     | tion, the penal actions as imposed by WPC Wing/DoT from time-to-time will.                                                                                | by                  |
| (b) In case revo<br>within the time<br>will be complied | cation of SACF<br>as prescribed I<br>with. | A clearance issi<br>by SACFA Comm   | d based on wrong declaration or otherwise, the desired remedial action will<br>ee. Failing which, the penal actions as imposed by WPC Wing/DoT, from time | be take<br>e-to-tim |
|                                                         |                                            |                                     | Name: S Reddi                                                                                                    |                     |
| Place:                                                  |                                            |                                     | Designations, Divertex                                                                                                    |                     |
| Place:<br>Date:                                         |                                            |                                     | Designation: Director                                                                                                    |                     |

Click on checkbox for acceptance.

After acceptance of Declaration the application along with site details can be previewed

Preview Application Form Submit

After click on 'Preview Application Form', Competed application in PDF format is available of download.

| A                                                                                              | PPLICATION FOR SACFA CLEARANCE                                                                                                    |  |
|------------------------------------------------------------------------------------------------|----------------------------------------------------------------------------------------------------|--|
|                                                                                                | ( Application ID S20210024995)                                                                                                    |  |
| 1. Company Information                                                                         |                                                                                                    |  |
|                                                                                                |                                                                                                    |  |
| i). Company/Organization de                                                                    | tails for which SACFA clearance is required                                                                                        |  |
| CIN                                                                                            | U72900GJ2007PLC105869                                                                                                    |  |
|                                                                                                |                                                                                                    |  |
| Company Name                                                                                   | BSNL                                                                                                    |  |
| Company Name                                                                                   | BSNL                                                                                                    |  |
| ii). Address for Corresponder                                                                  | BSNL                                                                                                    |  |
| ii). Address for Corresponder                                                                  | BSNL<br>ce<br>DDSD                                                                                                    |  |
| ii). Address for Corresponder<br>Address<br>Pincode                                            | BSNL<br>DDSD<br>411019                                                                                                    |  |
| ii). Address for Corresponder Address Pincode District                                         | BSNL<br>BSNL<br>DDSD<br>411019<br>Pune                                                                                             |  |
| ii). Address for Corresponder<br>Address<br>Pincode<br>District<br>State                       | BSNL<br>BSNL<br>DDSD<br>411019<br>Pune<br>MAHARASHTRA                                                                              |  |
| ii). Address for Corresponder<br>Address<br>Pincode<br>District<br>State<br>Landline No        | BSNL           ice           DDSD           411019           Pune           MAHARASHTRA           9999999999                       |  |
| ii). Address for Corresponder<br>Address<br>Pincode<br>District<br>State<br>Landline No<br>Fax | BSNL           cce           DDSD           411019           Pune           MAHARASHTRA           9999999999           99999999999 |  |

After checking all the details, proceed for submit, Confirmation taken from the user regarding the details submitted

| Confirmation                                                                                                    | ×  |
|----------------------------------------------------------------------------------------------------|----|
| Ensure all details are correct as no change in any parameter will be entertained after submission. Do you want to submit ? |    |
| <b>×</b> No                                                                                                    | es |

In Acceptance , Applicant is routed to payment screen where payment has to be completed online from Bharat Kosh Portal (NTRP)

| Upload signed application for application ID: <b>S20210025023</b> |      |  |  |  |  |  |  |
|-------------------------------------------------------------------|------|--|--|--|--|--|--|
| Number of Sites                                                   | 1    |  |  |  |  |  |  |
| Amount(In Rs.)                                                    | 1000 |  |  |  |  |  |  |
| Pay Now                                                           |      |  |  |  |  |  |  |

verify the amount and click pay now.

Ministry Sr. Ho.

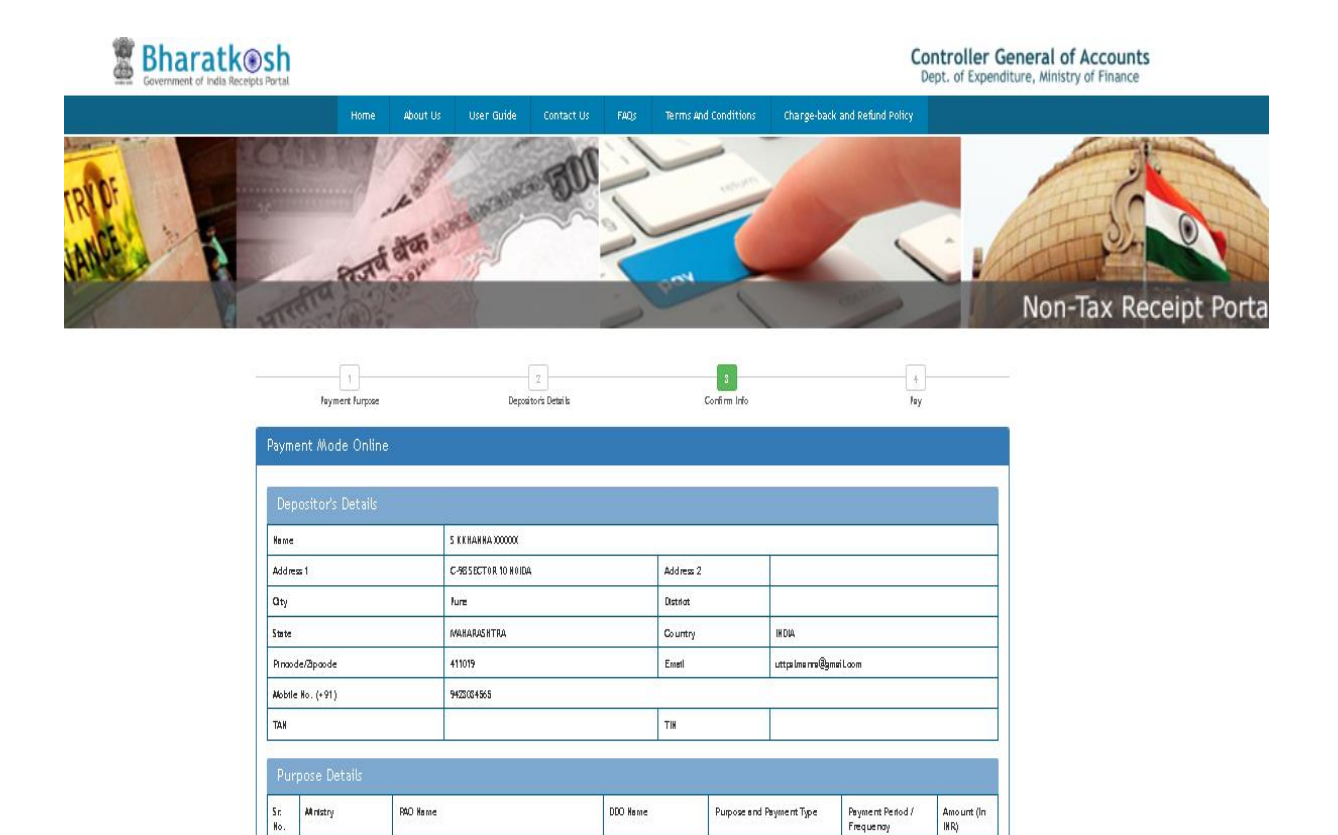

On completion of Payment the Applicant is routed back to Saralsanchar Portal to complete the Application submission.

Purpose and Payment Type

Amount (In INR)

| ipioad signed application for application ID: S2U21UU25U23                   |                                   |  |  |  |
|------------------------------------------------------------------------------|-----------------------------------|--|--|--|
| Download<br>Application                                                      | Download Application              |  |  |  |
| Payment Amount(In Rs.)                                                       | 1000                              |  |  |  |
| Challan No                                                                   | 8954238316                        |  |  |  |
| Challan Date                                                                 | 22-11-2021                        |  |  |  |
| Upload Signed<br>Application(Digitally signed).<br>(Upload Size:- 2 MB Max)* | Choose File No file chosen Upload |  |  |  |

Applicant has to upload digitally signed application and submit the application.

| Amount(In Rs.) Paid                                 | 1000 |  |  |  |
|-----------------------------------------------------|------|--|--|--|
| Number of sites                                     | 1    |  |  |  |
| ites may be cleared after scrutiny or on 22-12-2021 |      |  |  |  |
| ites Auto cleared                                   |      |  |  |  |

On submission applicant is shown the details for the sites getting cleared in the self-declaration mode and sites sent to scrutiny due to the criteria

| mount(In Rs.) Paid                                   | 1000 |
|------------------------------------------------------|------|
| Number of sites                                      | 1    |
| Sites may be cleared after scrutiny or on 22-12-2021 | 0    |
| Bites Auto cleared                                   | 1    |

For sites getting auto cleared Certificate can be generated.

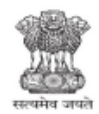

K-19012/P/FBW/BBY/1000045/2021 - CFA Government of India Ministry of Communications Department of Telecommunications Wireless Planning and Co-ordination Wing

> 6th Floor, Sanchar Bhawan, 20, Ashoka Road, New Delhi - 110001 Date: 22/11/2021

#### MEMORANDUM

SUBJECT: Siting Clearance For: BSNL , Maharastra

The undersigned is directed to refer to your application(s) on the above subject and to say that the Standing Advisory Committee on Radio Frequency Allocation(SACFA) has approved the following site(s) with the parameters and conditions indicated below.

| Sr.<br>NO | WPC<br>Acceptance No.<br>Clearance Date<br>Site Location                           | Latitude /<br>Longitude        | Tower Height<br>AGL(in mtrs) | Site Height<br>AMSL (in<br>mtrs) | Nearest<br>Airport/<br>AMSL | Frequency/<br>Emission                                     | Tx.Power/<br>EIRP     |
|-----------|------------------------------------------------------------------------------------|--------------------------------|------------------------------|----------------------------------|-----------------------------|------------------------------------------------------------|-----------------------|
| 1         | P/FBW/BBY/10<br>00045/2021<br>22/11/2021<br>qwqwqw,Pune,<br>MAHARASHTR<br>A-411019 | 25°12'12.00"N<br>78°23'12.00"E | 30.00                        | 100.00                           | Jhansi<br>259.000           | 830.835-832.<br>065 MHz/875<br>.835-877.065<br>MHz<br>Asas | 10.0000W(Tx<br>Power) |

#### Terms and Conditions:

- 1. This clearance is valid subject to issuance of frequency agreement letter by WPC.
- Provision of day and night obstruction marking as per ICAO Standard.
- 3. The clearance is subject to ratification by SACFA.
- 4. Erection is to be completed within 3 years from date of issue of clearance for all sites other than this sites proposed by AIR Doordarshan for which the limit is 5 years and completion report is to be intimated to Air HQrs, Naval HQrs and AAI.
- 5. In case of harmful interference to existing operations due to spurious radiations from the transmitter in excess of the permissible limits as per radio regulations, the service provider will take remedial measures immediately falling which the concerned transmitter(s) will have to be shutdown.
- This clearance also does not imply fulfillment of inter-satellite system co-ordination requirement or compliance with national guidelines on space matters wherever applicable.
- This clearance is purely technical for installation of Wireless Station as per licence agreement issued by Ministry of Communications.
- This clearance is valid for one year from the date of issue or till the Wireless operating Llicence (WOL) is obtained for operating wireless station, whichever is earlier.
- 9. This clearance is issued without prejudice to applicable byelaws, rules and regulation of local bodies such as Municipal Corporation/ Gram Panchayat etc.
- 11. The applicant shall also ensure that the site(s) does not fall within the approach funnel as defined in DGCA circular No.

1/2

<sup>[</sup>S20210025023\_CS20210025023001] Generated On :22-11-2021, 11:01:56 AM

5/1989, dated 24-3-1989.

12. The sites marked (\*) are cleared with a Restricted height as indicated against each case.

Note:

- 1. The above clearance is based upon self-declaration of the applicant on correctness of the parameters indicated in the above Table. Therefore, the responsibility on correctness of the said parameters lies solely with applicant. 2. The above clearance is auto-generated through system, therefore does not require signature of the

authorized signatory. 3. The authenticity of the certificate can be verified on https://www.saraksanchar.gov.in/ , if required.

Assistant Wireless Adviser For Secretary SACFA

BSNL DDSD,Pune,MAHARASHTRA Pin:411019 Tel:9423034565

Copy to:

0:

1.Director(WM), WMO HQ, New Delhi 2.EiC/OiC/Engineer(Inspection), Wireless Monitoring Stations, WMO.

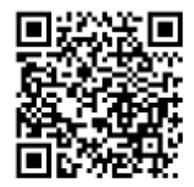